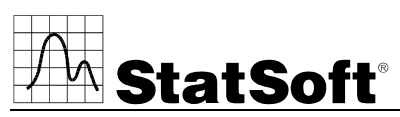

data analysis • data mining • quality control • web-based analytics

# STATISTICA VERSION 8 SINGLE USER Installation Instructions

Users running Windows 2000, XP, or Vista on their client machines must log in with Administrator permissions to complete the client installation. The installation makes necessary changes to the system. If the user is prompted to reboot during the installation, he/she must log in with Administrator permissions after rebooting to successfully complete the installation. All workstations must have Microsoft Internet Explorer version 5.5 or higher installed.

If you have a previous version of *STATISTICA* already on your computer, please use Control Panel - Add/Remove Programs to remove the old program. Note that this method of removing *STATISTICA* will not affect or delete any data files created with previous installations. Once this is complete, please proceed with the following instructions for installation:

## Installing

- 1. Ensure that no other applications are running.
- 2. Insert the *STATISTICA* CD into the CD-ROM drive. The installation process should begin automatically. If the CD does not auto-start, browse the CD and double-click on *Setup.exe*.
- 3. The STATISTICA installation screen will appear. Click on Install STATISTICA.
- 4. The Welcome screen will appear. Click the Next button.
- 5. In the *CD Key / Net ID* dialog, enter the CD key in the appropriate boxes. You will find the CD key on a sticker on the front of the CD sleeve, below the serial number. Your Single User Installation does not require a NET ID. Click *Next* to continue.
- 6. If your copy of *STATISTICA* is time-limited, the Install Code dialog will be displayed. Enter the Install Code. You will find the code on a sticker on the front of the CD sleeve. Click *Next* to continue.
- 7. Read the software license agreement, and then select "I accept the terms of the license agreement," and click *Next* if you agree with the terms and wish to continue the installation process.
- 8. Select *Typical Setup* then click *Next. Typical Setup* will install *STATISTICA* with the most common options; this is the recommended selection. *Custom Setup* options are not covered in these instructions. If you have questions about the custom installation, please contact StatSoft technical support
- 9. In the Customer Information dialog, enter the requested information in the appropriate boxes. The serial number is located on a sticker on the front of the CD sleeve. This information is required for setup to continue. Click *Next* to continue. Click *Yes* if your information was accepted correctly.
- 10. On the Register with StatSoft dialog, enter the requested information in the appropriate boxes. Click *Next* to continue.
- 11. The following Register with StatSoft dialog allows you to select your method of software registration. Note that all *STATISTICA* products must be registered to obtain the full license. Automatically register *STATISTICA*, is the recommended option. Click *Next* on the Register with StatSoft dialog to continue.
- 12. A dialog will prompt you to enable your wireless network adaptor. If your computer has a wireless network adaptor, please enable it until installation is complete in order to ensure proper licensing of the software. Once it is enabled, click *ok*.

U.S. Headquarters: StatSoft, Inc. • 2300 E. 14th St. • Tulsa, OK 74104 • USA • (918) 749-1119 • Fax: (918) 749-2217 • info@statsoft.com • www.statsoft.com

France: StatSoft France Germany: StatSoft GmbH Hungary: StatSoft Hungary Ltd. India: StatSoft India Pvt. Ltd. Israel: StatSoft Israel Ltd. Italy: StatSoft Italia srl Japan: StatSoft Japan Inc. Korea: StatSoft Korea Netherlands: StatSoft Benelux BV Norway: StatSoft Norway AS Poland: StatSoft Polska Sp. z o.o. Portugal: StatSoft Ibérica Lda Russia: StatSoft Russia Spain: StatSoft Ibérica Lda S. Africa: StatSoft S. Africa (Pty) Ltd. Sweden: StatSoft Scandinavia AB Taiwan: StatSoft Taiwan UK: StatSoft Ltd.

- 13. *STATISTICA* will now attempt to automatically register your software. A dialog, stating your license has been successfully registered will open. Click *Ok*. If the registration process fails, a different dialog will open, indicating the failure. See notes below for additional details of failed registration.
- 14. You will be asked if you want to install the Multimedia files to your hard drive. These are movies that provide overviews of various aspects of the *STATISTICA* system. We recommend that you install them if you have sufficient disk space but they can also be viewed from the CD at any time
- 15. If you would like to create a Desktop shortcut to STATISTICA, press Yes. If you do not, press No.
- 16. STATISTICA is ready to install. Click Install.
- 17. You should receive a message stating that the installation is complete. You may be asked if you wish to reboot now or reboot later, depending on the components that were previously installed on your machine. If you are asked, it will be necessary to reboot before you run *STATISTICA*. Click *Finish* to complete the installation process.

### Removing

In case you need to remove STATISTICA (for example, in order to install it on another computer), follow these steps:

- 1. Ensure that no other applications are running.
- 2. Choose Control Panel Add/Remove Programs and click the Change button in the STATISTICA item.
- 3. In the Welcome dialog, select the Remove option and click Next.
- 4. A confirmation message will appear asking if you want to completely remove the application and all of its features. Click the *Yes* button.
- 5. The Uninstall Complete screen will appear. Click the Finish button.

#### Repairing

To repair your existing installation of STATISTICA, follow these steps:

- 1. Ensure that no other applications are running.
- 2. Choose Control Panel Add/Remove Programs and click the *Change* button in the *STATISTICA* item to repair *STATISTICA*.
- 3. In the Welcome dialog, select the *Repair* option and click *Next*.
- 4. The Maintenance Complete screen will appear. Click the Finish button.

### Notes on failed registration

- 1. The software registration process can fail for several reasons including: exceeding the allowed number of installations for a serial number, lack of internet connection on the installed machine, incorrect serial number, or other technical difficulties.
- 2. If you would like *STATISTICA* installed on an additional computer, please contact StatSoft for information on our policy and additional pricing.

U.S. Headquarters: StatSoft, Inc. • 2300 E. 14th St. • Tulsa, OK 74104 • USA • (918) 749-1119 • Fax: (918) 749-2217 • info@statsoft.com • www.statsoft.com

Australia: StatSoft Pacific Pty Ltd. Brazil: StatSoft South America Bulgaria: StatSoft Bulgaria Ltd. Czech Rep.: StatSoft Czech Rep. s.r.o. China: StatSoft China France: StatSoft France Germany: StatSoft GmbH Hungary: StatSoft Hungary Ltd. India: StatSoft India Pvt. Ltd. Israel: StatSoft Israel Ltd. Italy: StatSoft Italia srl Japan: StatSoft Japan Inc. Korea: StatSoft Korea Netherlands: StatSoft Benelux BV Norway: StatSoft Norway AS Poland: StatSoft Polska Sp. z o.o. Portugal: StatSoft Ibérica Lda Russia: StatSoft Russia Spain: StatSoft Ibérica Lda S. Africa: StatSoft S. Africa (Pty) Ltd. Sweden: StatSoft Scandinavia AB Taiwan: StatSoft Taiwan UK: StatSoft Ltd.

- 3. If some other issue has affected your registration, ensure that the computer is connected to the internet, and verify your serial number. Start *STATISTICA*. From the *Help* menu, select *Register*.
- 4. If the registration process still can not be completed, follow the instructions given in the *STATISTICA* start up dialogs, or contact Technical Support at (918)749-1119 or <u>info@statsoft.com</u>.

Data Analysis Data Mining Quality Control Web-based Analytics

Part Number 0105ST-INSTALL

U.S. Headquarters: StatSoft, Inc. • 2300 E. 14th St. • Tulsa, OK 74104 • USA • (918) 749-1119 • Fax: (918) 749-2217 • info@statsoft.com • www.statsoft.com

Australia: StatSoft Pacific Pty Ltd. Brazil: StatSoft South America Bulgaria: StatSoft Bulgaria Ltd. Czech Rep.: StatSoft Czech Rep. s.r.o. China: StatSoft China France: StatSoft France Germany: StatSoft GmbH Hungary: StatSoft Hungary Ltd. India: StatSoft India Pvt. Ltd. Israel: StatSoft Israel Ltd. Italy: StatSoft Italia srl Japan: StatSoft Japan Inc. Korea: StatSoft Korea Netherlands: StatSoft Benelux BV Norway: StatSoft Norway AS Poland: StatSoft Polska Sp. z o.o. Portugal: StatSoft Ibérica Lda Russia: StatSoft Russia Spain: StatSoft Ibérica Lda S. Africa: StatSoft S. Africa (Pty) Ltd. Sweden: StatSoft Scandinavia AB Taiwan: StatSoft Taiwan UK: StatSoft Ltd.